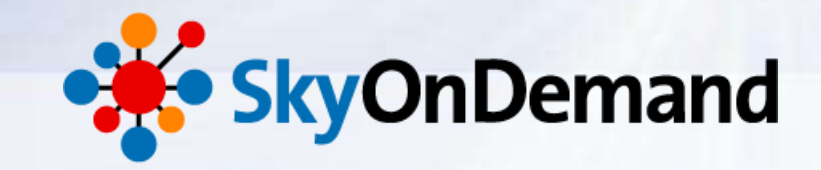

# SkyOnDemandオンラインセミナー ~第9回:応用編~ 作ってみよう【1】実践的!高度な連携処理の作成

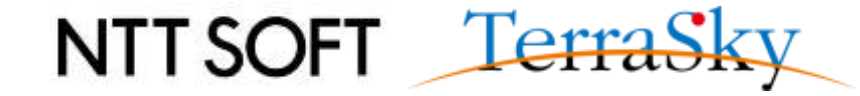

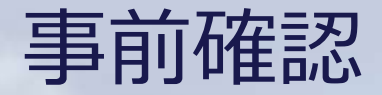

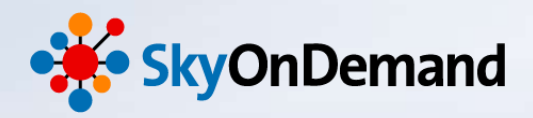

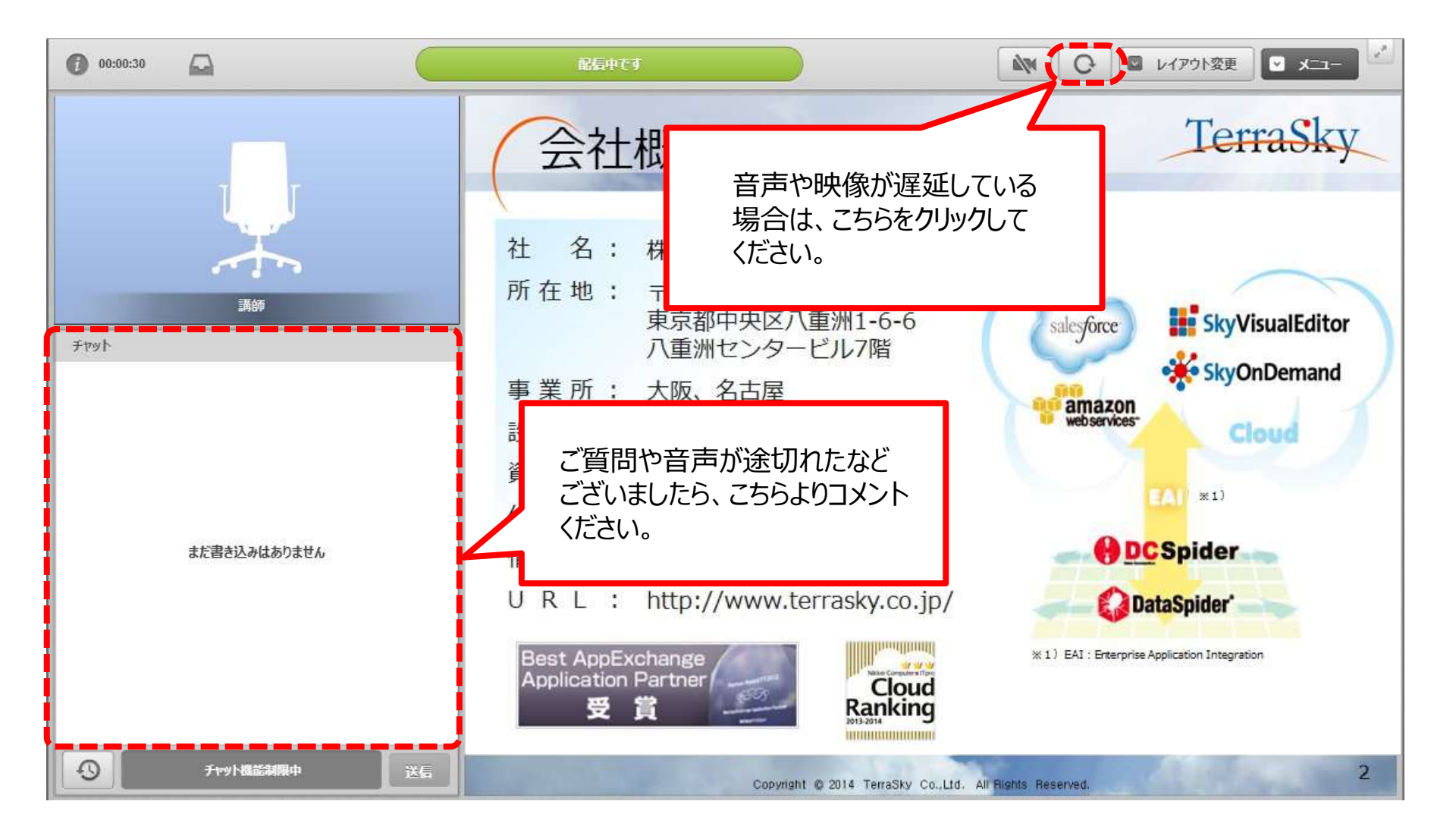

NTT SOFT TerraSky

1

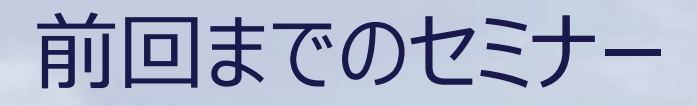

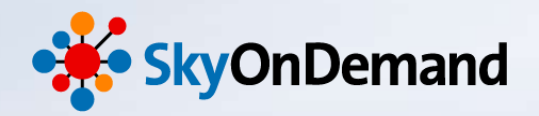

#### SkyOnDemandの活用術を、毎月テーマに沿ってお届けします。 過去のウェビナーの動画・資料は、下記URLよりご覧頂けます。

http://www.terrasky.co.jp/document/skyondemand/

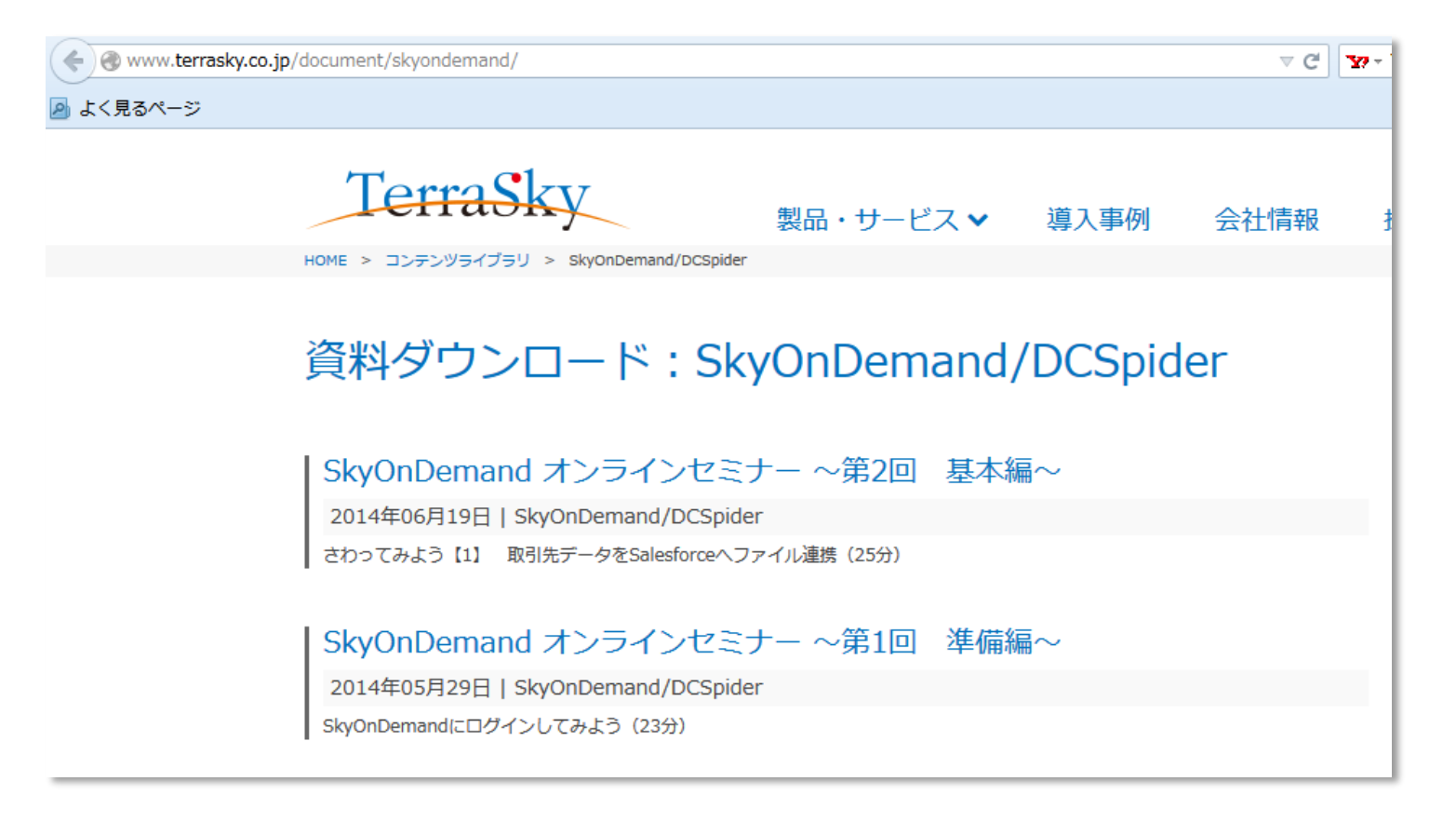

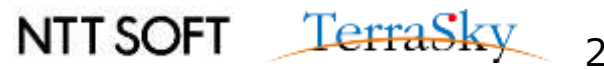

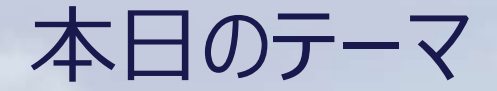

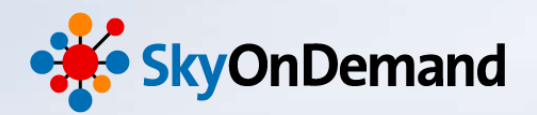

#### ~第9回:応用編~

#### 作ってみよう【1】 ~実践的!高度な連携処理の作成 前半~

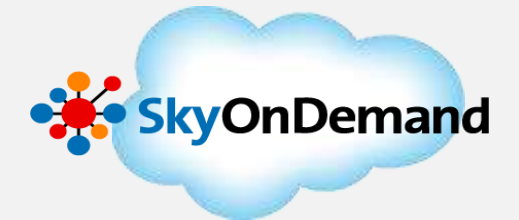

本日のゴール

・例外監視処理、条件分岐処理、ログ出力処理を組み合わせ、 より複雑な連携処理の作成方法を学ぶ。

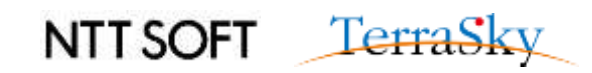

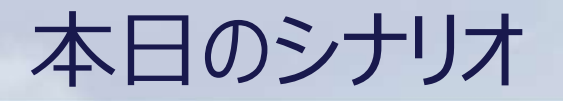

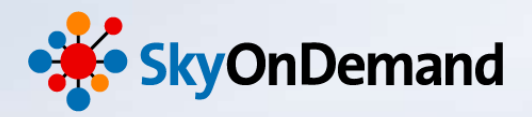

#### 本日作成するシナリオは以下の内容です。

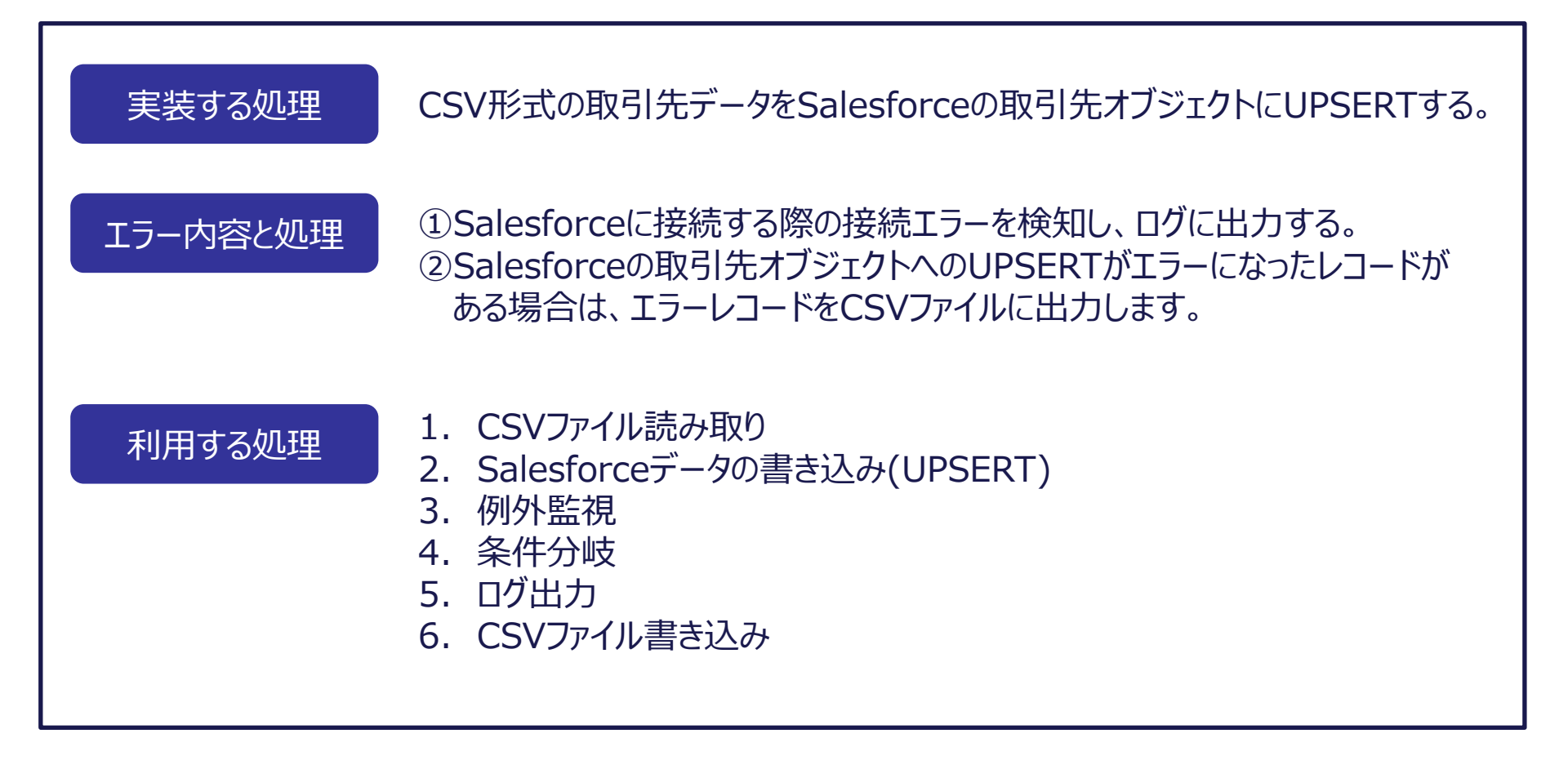

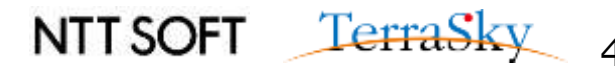

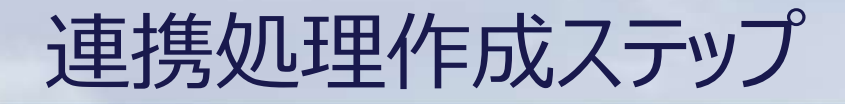

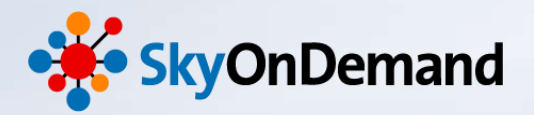

#### 1. メイン処理「取引先データの取り込み」を作成する

CSV形式の取引先データを読み取り、Salesforceの取引先オブジェクトにUPSERTする。

- ① CSV「Account.csv」の読み取り
- ② Salesforceの「取引先」オブジェクトへ書込み

2. セールスフォースへの認証エラー対応処理を作成する 例外監視処理およびログ出力処理を利用し、セールスフォース認証エラーが発生した際に、ログを出力 する処理を設定する。

- ①「取引先のデータ取込み」処理を、例外監視対象に設定
- ② 例外処理(ログ出力)の設定

#### 3. UPSERTエラーへの対応処理を作成する

条件分岐処理を作成し、取引先オブジェクトへのUPSERTがエラーになった際に、エラーとなったレコー ドを、エラーCSVに出力する。

- ① 条件分岐処理でUPSERTエラー件数を判定
- ② エラーとなったレコードをCSVに出力

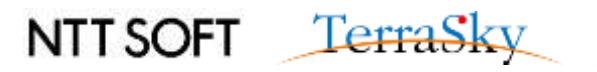

入力元と出力先イメージ

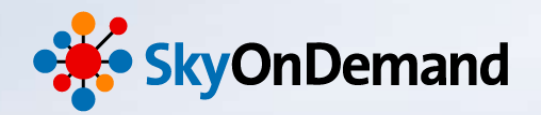

NTT SOFT TerraSky

6

#### 入力元CSVファイル 6件の取引先レコード レコードの内容:取引先No、取引先名、電話番号、郵便番号、都道府県、市区群、町名番地

| 🙀 Account.csv - TeraPad                          |
|--------------------------------------------------|
| ファイル(F) 編集(E) 検索(S) 表示(V) ウィンドウ(W) ツール(T) ヘルプ(H) |
|                                                  |

#### 出力先Salesforce取引先オブジェクト

| リー | 取引先             | 取引先責任者          | 商談 売上予測           | 契約 注文                 | ケース ソリューション                   | 商品 レポート       | ダッシュボード + ▼              |
|----|-----------------|-----------------|-------------------|-----------------------|-------------------------------|---------------|--------------------------|
|    | לאדע שלי די סיי | 权引先             | ▼ 編集   消          | 川除 新規ビューの作            | 成                             |               | ዛスト 👍 7ィード 🔒 🕜           |
|    | 新規取引先           | A   B   C       | D E F G H I J     | K   L   M   N   O   P | Q   R   S   T   U   V   W   ) | < Y Z ア カ サ る | マーナーハーマーヤーラーワーその他<br>すべて |
|    | アクション           | 取引先No ↑         | 取引先名              | 電話                    | 郵便番号「請求先                      | ) 都道府県(請:     | 求先) 市区郡(請求先)             |
|    | 編集   削除         | 🔁 1             | 株式会社テラスカイ         | 03-5255-3411          | 108-0028                      | 東京都           | 中央区                      |
|    | 編集   削除         | <del>(]</del> 2 | 鈴木商事株式会社          | 03-5423-3322          | 111-0002                      | 東京都           | 台東区                      |
|    | 編集 削除           | <del>(]</del> 3 | 日本クラウド株式会社        | L 03-3909-1358        | 142-0053                      | 東京都           | 品川区                      |
|    | 編集   削除         | <del>(]</del> 4 | <u>株式会社Sky364</u> | 011-252-2122          | 060-0042                      | 北海道           | 札幌市中央区                   |
|    | 編集   削除         | <del>(]</del> 5 | 株式会社テラワーク         | 045-214-3922          | 220-1022                      | 神奈川県          | 横浜市港区                    |
|    | 編集   削除         | <b>+</b> 6      | 株式会社クラウド・ワ・       |                       | 110-4955                      | 東京都           | 港区                       |
|    |                 |                 |                   |                       |                               |               |                          |

連携スクリプトイメージ

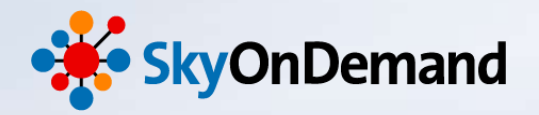

#### 連携処理完成後のスクリプトイメージ

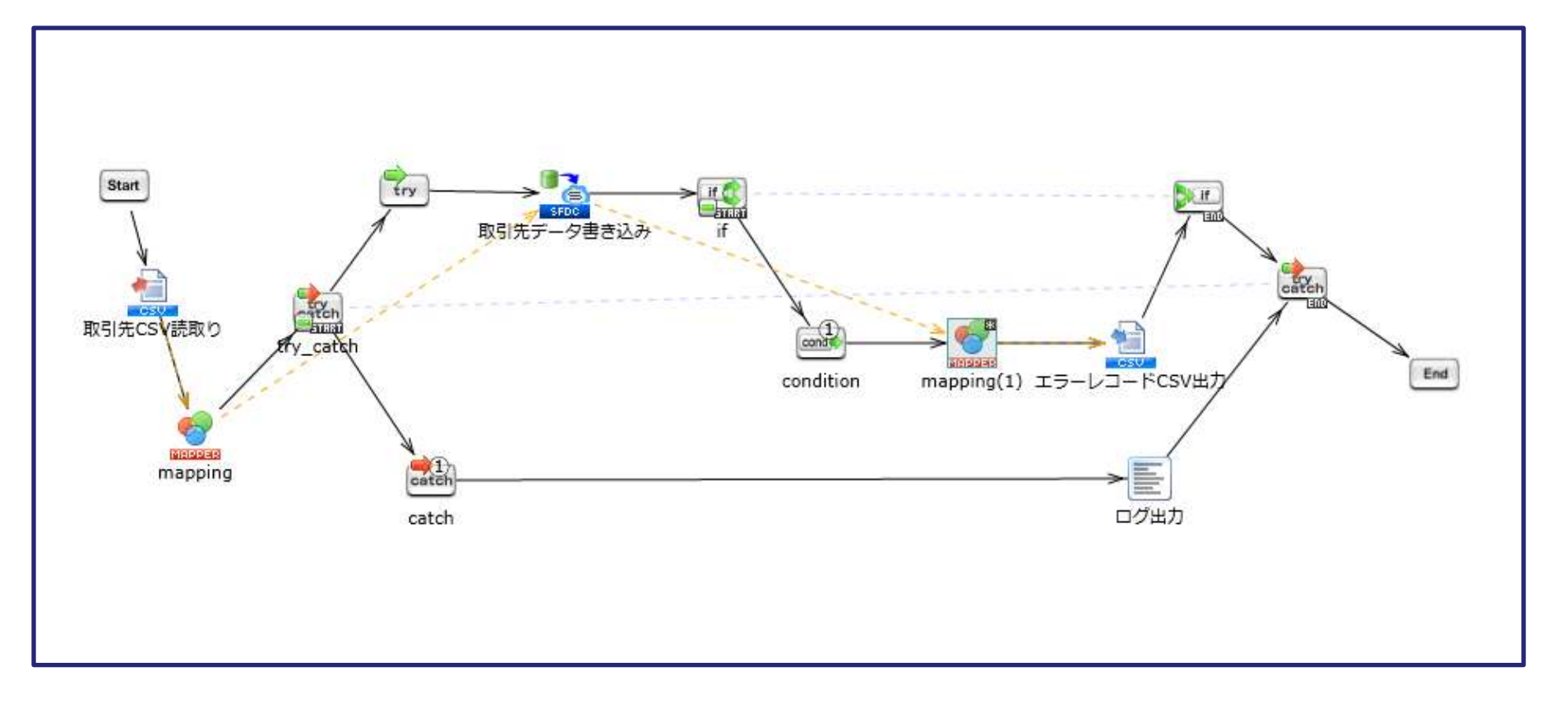

NTT SOFT TerraSky 7

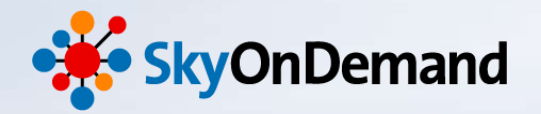

### 作ってみよう!

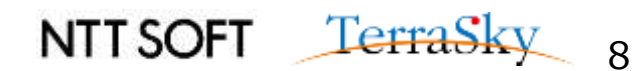

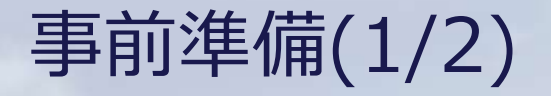

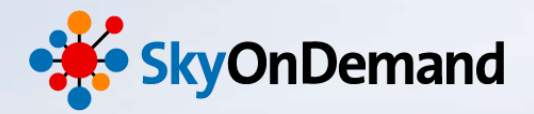

#### ①グローバルリソースの設定

・WebStudioのメニューバーより、コントロールパネル>グローバルリソースの設定を選択
 ・新しいグローバルリソースの追加>リソースの種類の選択
 クラウド> Salesforceを選択し、接続先SalesforceのID/PWを登録

※詳細は、「第2回基本編 さわってみよう① 取引先データをSalesforceにファイル連携」をご確認ください。

| OnDemand                                 |                                            |                                                                     | 新しいプローバレリソースの通知<br>接続の設定<br>リソースへの接続に必要な情報を入力します。                                       |                    |
|------------------------------------------|--------------------------------------------|---------------------------------------------------------------------|-----------------------------------------------------------------------------------------|--------------------|
| oran darah<br>Data darah                 |                                            |                                                                     | 勝昭名 Salesforce満成設定 API 29.0(2)<br>種類 デフォルト<br>振続タイプ Salesforce(Salesforce意読設定 API 29.0) |                    |
| ユーザやグループの射線体成/簡単要的/前岸を行います。              | すべてのスクリプトから使用できる共通データリソースへ<br>の便使当時を管理します。 | SkyOnDemandで使用する機能変換(生プロジェクトで使用できるグローバル変要)を管理します。                   | 開発リトライ設定                                                                                | ゼギュリティ<br>OAPヘッダー服 |
| 9-3420787488                             |                                            | 73572+34                                                            | パスワード<br>ログイン先 login.salesforce.com<br>SSL使用 使用する                                       |                    |
| *へてのスクリプトから使用できるログロカコンボーネントのための設定を管理します。 | スクシュームトリカー東京第中に使用される休祉カレン<br>ダーを設定します。     | SHVUDBHMARDSHVHOスモン原則的に代スシックや<br>後、スクリプトの専行研究を開発できるリアルタイムモニ<br>タです。 | DダインURL (Httm://login.salesfe<br>タイムアウト (約) 600                                         | os.com/servi       |

NTT SOFT TerraSky

q

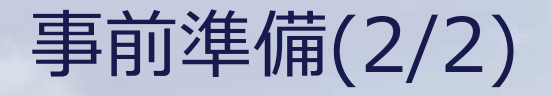

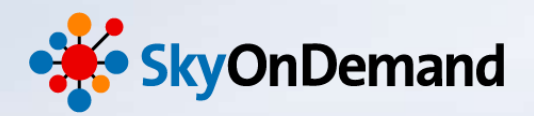

#### ②アプリケーションログ出力先の設定

・WebStudioのメニューバーより、コントロールパネル>アプリケーションログ出力先の設定を選択 ・新しいアプリケーションログ出力先の設定よりログの出力先を設定

※詳細は、「第8回:基本編 使ってみよう③ エラー処理で効率的な運用を実現」をご確認ください。

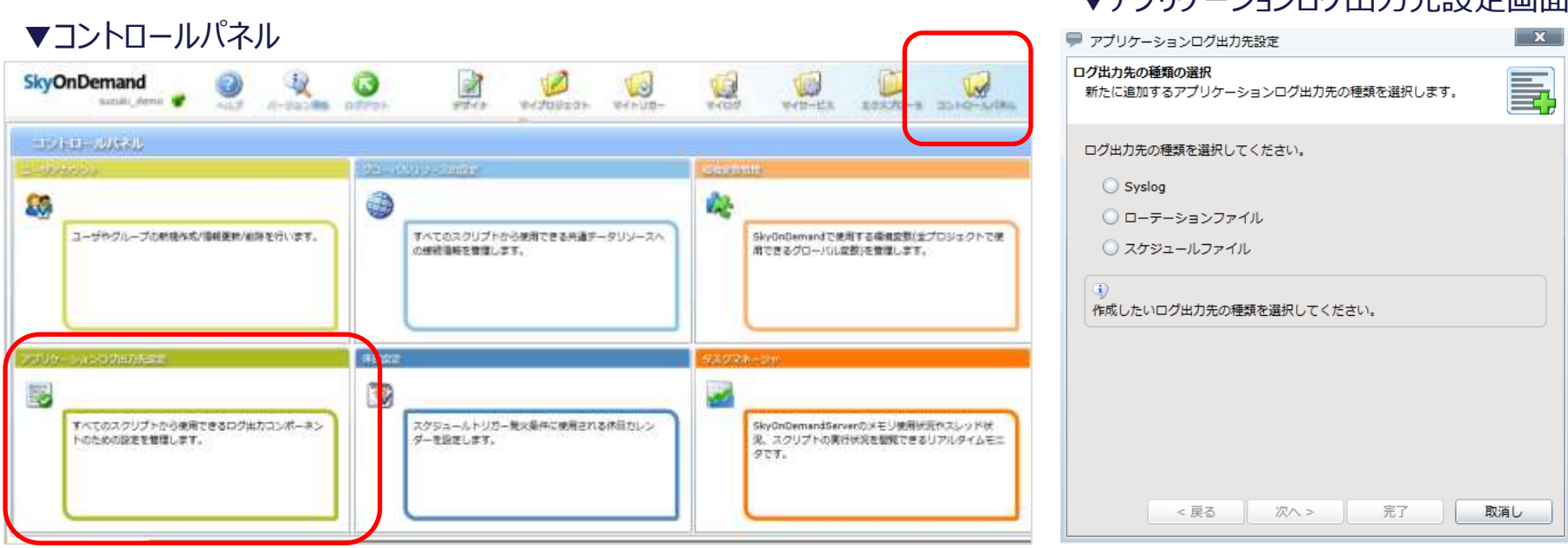

▼アプリケーションログ出力先設定画面

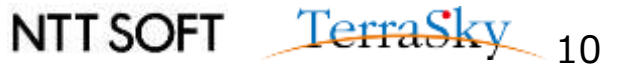

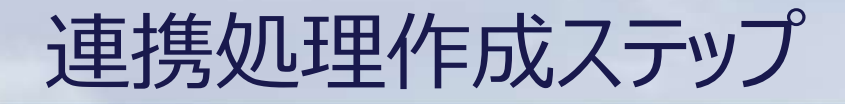

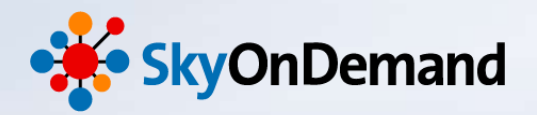

#### 1. メイン処理「取引先データの取り込み」を作成する

CSV形式の取引先データを読み取り、Salesforceの取引先オブジェクトにUPSERTする。

- ① CSV「Account.csv」の読み取り
- ② Salesforceの「取引先」オブジェクトへ書込み

2. セールスフォースへの認証エラー対応処理を作成する 例外監視処理およびログ出力処理を利用し、セールスフォース認証エラーが発生した際に、ログを出力 する処理を設定する。

- ①「取引先のデータ取込み」処理を、例外監視対象に設定
- ② 例外処理(ログ出力)の設定

#### . UPSERTエラーへの対応処理を作成する

条件分岐処理を作成し、取引先オブジェクトへのUPSERTがエラーになった際に、エラーとなったレコードを、エラーCSVに出力する。

- ① 条件分岐処理でUPSERTエラー件数を判定
- ② エラーとなったレコードをCSVに出力

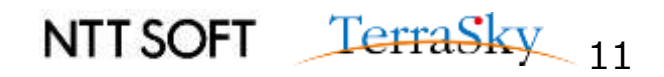

#### 1. メイン処理「取引先データの取り込み」を作成する(1/8)

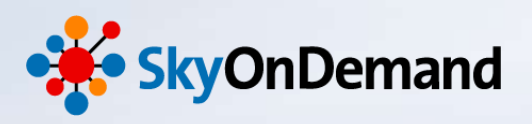

NTTSOFT TerraSky 12

#### ①CSV「Account.csv」の読み取り

**ツールパレット> ファイル> CSV> CSVファイル読み取りアイコン**をキャンバスにドラッグ&ドロップします。

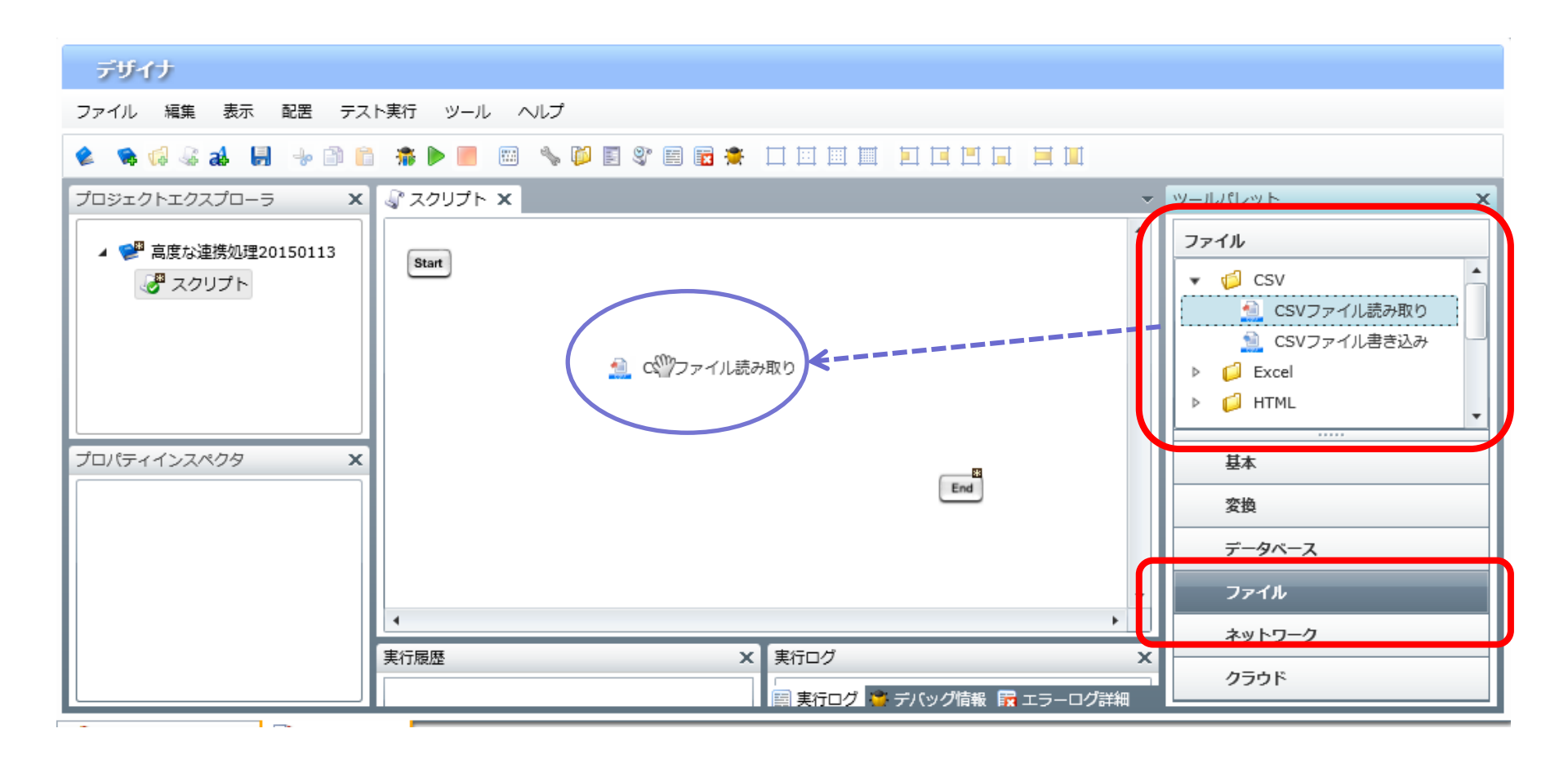

1. メイン処理「取引先データの取り込み」を作成する(2/8)

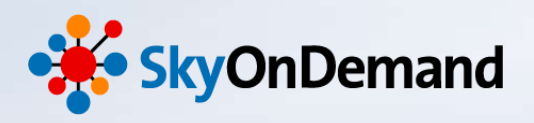

#### ①CSV「Account.csv」の読み取り

・CSVファイル読み取りウィンドウが表示されます。ファイルの格納先を選択し、列一覧の更新をクリックします。

・「読み取り設定」タブを開き、「最初の行は値として取得しない」にチェックを入れます。

・完了をクリックします。

| ♥ 新規CSVファイル読み取り処理                                                               | ♥ 新規CSVファイル読み取り処理                                                                                                    |
|---------------------------------------------------------------------------------|----------------------------------------------------------------------------------------------------|
| <b>CSVファイル読み取り処理</b><br>新規CSVファイル読み取り処理                                         | <b>CSVファイル読み取り処理</b><br>新規CSVファイル読み取り処理                                                                                                    |
| 名前         取引先CSV読取り           必須設定         読み取り設定         データ処理方式         コメント | 名前     取引先CSV読取り       必須設定     読み取り設定     データ処理方式     コメント                                                                                                    |
| ファイル /data/Seminor/Account.csv 参照 参照                                            | エンコード UTF-8 ▼                                                                                                    |
| デリミタモード ● 一覧から選択 ● 直接入力 ● 文字ユ じ入ナ<br>デリミタ文字 半角カンマ                               |                                                                                                    |
| 列一見       列名       取引先No       下へ                                               | ● ラ 凹 i 元の り 4 2 る C S V J ア 1 J レ A C COUNT S. C S V J                                                                                                    |
| 取引先名<br>電話番号<br>郵便番号                                                            | 11.株式会社デランス74.05-225-3413,103-0028,東京都,中央区,15重洲1-6-6 八重洲センタービル7階;<br>32.鈴木商事株式会社,03-5255-341,103-0028,東京都,中央区,161/178-9 台東ビル23階;<br>43.日本クラウド株式会社,03-5423-3322,111-0002,東京都,日区,761/178-9 台東ビル23階;<br>54.株式会社Sk-358,142-003,東京都,日区,762-2122,060-0042,北海道,札幌市中央区,7元通西4丁目6-8住友成泉札幌大通ビル7階″;<br>65.株式会社Sテラワーク,045-214-3322,220-1022,7年完川県、横浜市港区,1-45-63,<br>76.株式会社クラウド・ワーカー,03-2104-5388,110-4955,東京都,港区,1-3-5 スカイタワー25F;<br>8 [EUF]<br>8 [EUF] |
| 列一覧の更新<br>ファイⅡの一行日かに副名を読み取り ▼                                                   |                                                                                                    |
| <u> 完了</u> 取消し                                                                  | 完了 取消し<br>NIISOFI CTTAOKY 1                                                                                                    |

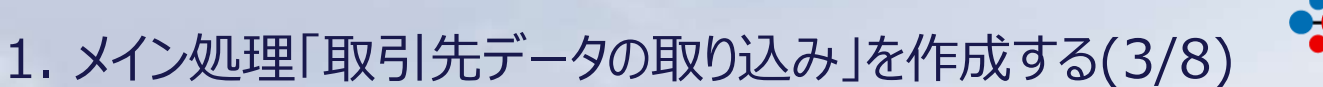

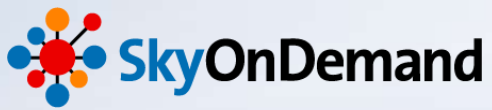

#### ①CSV「Account.csv」の読み取り

CSVファイルの読み取り設定は完了です。

| デザイナ                                                                                                    |                               |                                                                                                    |
|----------------------------------------------------------------------------------------------------|-------------------------------|----------------------------------------------------------------------------------------------------|
| ファイル 編集 表示 配置 テスト                                                                                                    | 実行 ツール ヘルプ                    |                                                                                                    |
| 🔹 👒 📢 🕾 🌲 📕 🔸 🗎 🖺                                                                                                    |                               |                                                                                                    |
| プロジェクトエクスプローラ X                                                                                                    |                               | <ul> <li></li></ul>                                                                                                    |
| <ul> <li>▲ ● 高度な連携処理20150113</li> <li>● スクリプト</li> <li>プロパティインスペクタ ×</li> <li>● 基本設定</li> <li>名前 値</li> <li>名前 取引先CSV読取り</li> </ul> | Start<br>取引允CSV読取り<br>正<br>置  | <ul> <li>         ファイル         CSV         CSVファイル読み取り         CSVファイル書き込み         CSVファイル書き込み         CSVファイル書き込み         Excel         Final HTML         T-9ペース         ファイル     </li> </ul> |
| ▲ 必須設定                                                                                                    | 4                             | ネットワーク                                                                                                    |
| 名前 値<br>ファイル /data/Ser 参照▼                                                                                                    | 実行履歴 × 実行ログ 第 デバッグ情報 環 エラーログ詳 | x<br>クラウド<br>細                                                                                                    |

NTT SOFT TerraSky 14

#### 1. メイン処理「取引先データの取り込み」を作成する(4/8)

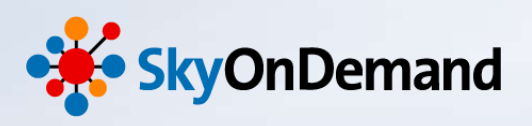

#### ②Salesforce「取引先」オブジェクトへの書き込み ツールパレット> クラウド> Salesforce>「データ書き込み(UPSERT)」アイコンをキャンバスに ドラッグ&ドロップします。

![](_page_15_Figure_3.jpeg)

1. メイン処理「取引先データの取り込み」を作成する(5/8)

![](_page_16_Picture_1.jpeg)

#### ②Salesforce「取引先」オブジェクトへの書き込み

接続先:あらかじめグローバルリソースで設定をした接続先のSalesforceを選択 テーブル名:「Account(取引先)」を選択 スキーマの作成:取引先No、取引先名、郵便番号、都道府県、市区群、町名・番地を選択 オプション設定タブ:「更新結果取得処理」の「取得する」を選択します。(デフォルトは「取得する」です。)

| ■ 新規データ書き込み (UPSERT) 処理                                                                                                    | データ書き込み(UPSERT)処理のプロパティ                                                                                                    |
|----------------------------------------------------------------------------------------------------|----------------------------------------------------------------------------------------------------|
| デー <b>タ書き込み(UPSERT)処理</b><br>新規データ書き込み(UPSERT)処理                                                                                                    | デー <b>夕書き込み(UPSERT)処理</b><br>データ書き込み(UPSERT)処理のプロパティを設定します。                                                                                                    |
| 名前     取引先データ書き込み       入力データ     (入力データなし)       必須設定     オプション設定       データ処理方式     コメント       接続先     Salesforce接続設定 API 29.0_Onlir ▼       マガル名     Account (取引先)       スキーマ定義                                                                                                    | 名前     取引先データ書き込み       入力データ     (入力データなし)       必須設定     オプション設定       データ処理方式     コメント       カラム名タイプ     API       バッチサイズ     200       西新結果取得有無     ・       取得する     取得しない |
| 外部キー     ラベル     API     型       true     取引先No     Account_numt     string       false     取引先名     Name     string       false     取引先名     Name     string       false     取引先名     BillingPostalCo     string       JUレーションシップ項目定義     工作     マの作成の       元項目API名     JUレーション:     オブジェクト/     JUレーション! | Bace6dIEB11世社     Bace6dE=-2     ファイルパマ       デーブル情報の表示     全テーブル情報の表示       プァイルからスキーマ定義を読み取り       取得した結果情報を       エラーCSV作成時に利用します!                                          |
| 「二」                                                                                                    | NTT SOFT TerraSky 16                                                                                                    |

1. メイン処理「取引先データの取り込み」を作成する(6/8)

![](_page_17_Picture_1.jpeg)

NTTSOFT TerraSky 17

#### ②Salesforce「取引先」オブジェクトへの書き込み

取引先への書き込み設定は完了です。

![](_page_17_Figure_4.jpeg)

![](_page_18_Picture_1.jpeg)

NTT SOFT <u>TerraSky</u> 18

#### ③マッピング設定

CSVファイル読み取りのアイコン「取引先CSV読取り」からSalesforceデータ書き込みのアイコン「取引先データ書込み」 へプロセスフローとデータフローを引き、マッピングを追加します。 入力元から出力元へ項目の移送設定を行います。

![](_page_18_Figure_4.jpeg)

※今回はデータの加工は行わず、項目移送のみで進めます。

![](_page_19_Picture_0.jpeg)

![](_page_19_Picture_1.jpeg)

#### これで取引先データの取り込み処理は完成です。

![](_page_19_Figure_3.jpeg)

![](_page_19_Picture_4.jpeg)

![](_page_20_Picture_0.jpeg)

![](_page_20_Picture_1.jpeg)

#### 1. メイン処理「取引先データの取り込み」を作成する

CSV形式の取引先データを読み取り、Salesforceの取引先オブジェクトにUPSERTする。

- ① CSV「Account.csv」の読み取り
- ② Salesforceの「取引先」オブジェクトへ書込み

2. セールスフォースへの認証エラー対応処理を作成する 例外監視処理およびログ出力処理を利用し、セールスフォース認証エラーが発生した際に、ログを出力 する処理を設定する。

- ①「取引先のデータ取込み」処理を、例外監視対象に設定
- ② 例外処理(ログ出力)の設定

#### 3. UPSERTエラーへの対応処理を作成する

条件分岐処理を作成し、取引先オブジェクトへのUPSERTがエラーになった際に、エラーとなったレコードを、エラーCSVに出力する。

- ① 条件分岐処理でUPSERTエラー件数を判定
- ② エラーとなったレコードをCSVに出力

![](_page_20_Picture_13.jpeg)

## 2. セールスフォースへの認証エラー対応処理を作成する(1/5) 🏕 SkyOnDemand

#### ①「取引先のデータ取込み」処理を、例外監視対象に設定

ツールパレット>基本>フロー>「例外監視」アイコンをキャンバスにドラッグ&ドロップします。 例外監視アイコンはデフォルトが4つのアイコンで構成されています。 ※例外監視アイコンの詳細説明は、第8回基本編のP19をご確認ください。

![](_page_21_Figure_3.jpeg)

![](_page_21_Picture_4.jpeg)

2. セールスフォースへの認証エラー対応処理を作成する(2/5) 🏕 SkyOnDemand

#### ①「取引先のデータ取込み」処理を、例外監視対象に設定

監視処理アイコン「Try」の後ろに、例外監視の対象となる処理をつなぎます。

今回は、ステップ①で作成した取引先へのデータ書込みを対象とするので、「Try」アイコンの後ろに「取引先データ書込み」アイコンをつなぎます。

※データフローは「mapping」から「取引先データ書込み」につないだままです。

![](_page_22_Figure_5.jpeg)

![](_page_22_Picture_6.jpeg)

2. セールスフォースへの認証エラー対応処理を作成する(3/5) 🐝 SkyOnDemand

#### ②例外処理(ログ出力)の設定

次に例外監視処理にてエラーが発生した場合の例外処理の設定を行います。
今回の例外処理はログの出力です。

ツールパレット> 基本> 処理>「ログ出力」アイコンをキャンバスにドラッグ&ドロップします。

![](_page_23_Figure_4.jpeg)

![](_page_23_Picture_5.jpeg)

![](_page_24_Picture_0.jpeg)

#### ②例外処理(ログ出力)の設定

ログ出力処理設定画面が表示されます。 予め作成しておいたログの出力先と、ログレベルを設定し、エラーメッセージを作成します。

| ログ出力処理のプロパティ                                 |                                                                                              |
|----------------------------------------------|----------------------------------------------------------------------------------------------|
| ロ <b>グ出力処理</b><br>ログ出力処理のプロパティを設定します。        |                                                                                              |
| 名前     ログ出力       必須設定     詳細設定     コメント     |                                                                                              |
| ログ出力先 ローテーションファイル(例外処理デモ用) マ<br>ログレベル INFO マ |                                                                                              |
| メッセージ<br>エラーが発生しました。                         |                                                                                              |
|                                              |                                                                                              |
|                                              | ログの出力は、あらかじめアプリケーションログの出力先設定を<br>行っておく必要があります。アプリケーションログの出力先の設定は、<br>第8回基本編のP21~P24をご確認ください。 |
| 完了 取消し                                       |                                                                                              |

NTT SOFT TerraSky 24

![](_page_25_Picture_0.jpeg)

#### ②例外処理(ログ出力)の設定

これで、「セールスフォースへの認証エラー時にログを出力する」が完了となります。

![](_page_25_Figure_3.jpeg)

NTT SOFT TerraSky 25

![](_page_26_Picture_0.jpeg)

![](_page_26_Picture_1.jpeg)

#### 1. メイン処理「取引先データの取り込み」を作成する

CSV形式の取引先データを読み取り、Salesforceの取引先オブジェクトにUPSERTする。

- ① CSV「Account.csv」の読み取り
- ② Salesforceの「取引先」オブジェクトへ書込み

2. セールスフォースへの認証エラー対応処理を作成する 例外監視処理およびログ出力処理を利用し、セールスフォース認証エラーが発生した際に、ログを出力 する処理を設定する。

- ①「取引先のデータ取込み」処理を、例外監視対象に設定
- ② 例外処理(ログ出力)の設定

#### 3. UPSERTエラーへの対応処理を作成する

条件分岐処理を作成し、取引先オブジェクトへのUPSERTがエラーになった際に、エラーとなったレコードを、エラーCSVに出力する。

- ① 条件分岐処理でUPSERTエラー件数を判定
- ② エラーとなったレコードをCSVに出力

![](_page_26_Picture_13.jpeg)

3. UPSERTエラーへの対応処理を作成する(1/11)

![](_page_27_Picture_1.jpeg)

#### ①条件分岐処理でUPSERTエラー件数を判定

ツールパレット>基本>フロー>「条件分岐」アイコンをキャンバスにドラッグ&ドロップいたします。
条件分岐アイコンはデフォルトで3つのアイコンで構成されています。
※条件分岐アイコンの詳細説明は、第6回基本編のP14~P29をご確認ください。

![](_page_27_Figure_4.jpeg)

![](_page_27_Picture_5.jpeg)

3. UPSERTエラーへの対応処理を作成する(2/11)

![](_page_28_Picture_1.jpeg)

#### ①条件分岐処理でUPSERTエラー件数を判定

条件(Condition)アイコンをクリックし、条件設定画面を開きます。 条件:「Salesforceの取引先オブジェクトにUPSERTができなかったレコードがある場合」という設定を行います。 追加ボタンをクリック>「条件未設定」をダブルクリックし、条件の設定を行います。

| 新作         名前       oondition         必須設定 コント       人         条件-見       人         条件-見       人         条件未設定       レ         ターロは、「エラーカウントのと等しくない場合」という設定をしておきます。          の時期 医激化回应 回ん数          原用デーク増き込み:error_count が 0 と等しくない          原用デーク増き込み:error_count が 0 と等しくない          原用デーク増き込み:error_count が 0 と等しくない          原用デーク増き込み:error_count が 0 と等しくない          原用デーク増き込み:error_count が 0 と等しくない          アーク増き込み:error_count が 0 と等しくない | テ 条件のプロパティ                                                                                                    |                  |                                                                                                    |
|----------------------------------------------------------------------------------------------------|----------------------------------------------------------------------------------------------------|------------------|----------------------------------------------------------------------------------------------------|
| 今回は、「エラーカウントOと等しくない場合」という設定をしておきます。<br>種類 変数と固定値の比較<br>取引先データ書き込み:error_count ・ が 次の値と等しくない場合 ・ 0<br>正                                                                                                    | 条件         条件のプロパティを設定します。         名前         Condition         必須設定         メント         条件一覧         条件         条件         条件         条件         条件         条件         条件         条件 |                  | 条件         条件のプロパティを設定します。         名前       condition         必須設定       コメント         条件一覧       上へ         条件       上へ         変数取引先データ書き込み:error_count が 0 と等       声へ         条件式       一         変数取引先データ書き込み:error_count が 0 と等しくない |
|                                                                                                    | ● ● ● ● ● ● ● ● ● ● ● ● ● ● ● ● ● ● ●                                                                                                    | <b>主をしておきます。</b> |                                                                                                    |
|                                                                                                    | 取引先データ書き込み:error_count ▼ が 次の値と等しくない場合 ▼ 0                                                                                                    |                  |                                                                                                    |

#### 3. UPSERTエラーへの対応処理を作成する(3/11)

![](_page_29_Picture_1.jpeg)

#### ①条件分岐処理でUPSERTエラー件数を判定

これで条件分岐処理の設定は完了です。

![](_page_29_Figure_4.jpeg)

NTT SOFT TerraSky 29

![](_page_30_Picture_1.jpeg)

#### ②エラーとなったレコードをCSVに出力

①の条件分岐処理でエラーレコードを判定した場合に、エラーレコードをCSVに出力する設定を行います。 ツールパレット>ファイル>CSV>「CSVファイル書き込み」アイコンをキャンバスにドラッグ&ドロップします。

![](_page_30_Figure_4.jpeg)

![](_page_30_Picture_5.jpeg)

3. UPSERTエラーへの対応処理を作成する(5/11)

![](_page_31_Picture_1.jpeg)

#### ②エラーとなったレコードをCSVに出力

CSVファイル書き込み設定画面が表示されます。 エラーファイルの出力先を設定し、CSVファイルの列一覧を設定します。※ オプション設定にて、「一行目に列名を挿入」に、をいれます。

| CSVファイル書き込み処理のプロパティ X                                                                                                    |                                                                                     |
|----------------------------------------------------------------------------------------------------|-------------------------------------------------------------------------------------|
| <b>CSVファイル書き込み処理</b><br>CSVファイル書き込み処理のプロパティを設定します。                                                                                      |                                                                                     |
| 名前 エラーレコードCSV出力                                                                                                    | ( ※エラーレコード出力のポイント                                                                   |
| 入力データ     mapping(1)       必須設定     書き込み設定                                                                                              | 列一覧の設定時に、更新したデータに加え<br>UPSERT処理の更新結果として、以下 3<br>項目を受け渡すための、項目を追加します。                |
| ファイル     /data/Log/Error_record.csv     参照       プレビュー       デリミタモード     ● 一覧から選択     ● 直接入力     ● 文字コード入力       デリミタ文字     丰用カンマ     ▼ | ・CSV行番号<br>・ステータスコード<br>・エラーメッセージ                                                   |
| 列一覧     列名     クォーテーション     上へ       町名番地     □     ・       CSV行番号     □     ・       ステータスコード     □     ・       エラーメッセージ     □     ・    | これらの更新結果は、データ書き込み<br>(UPSERT)処理のオプション設定にて、<br>更新結果取得を「取得する」にすると、結<br>果を取得することができます。 |
| 売了     取消し                                                                                                    | NTT SOFT TerraSky 3                                                                 |

3. UPSERTエラーへの対応処理を作成する(6/11)

![](_page_32_Picture_1.jpeg)

#### ②エラーとなったレコードをCSVに出力

次に、データフローの設定・マッピングの設定を行います。 「取引先データ書き込み」アイコンから、「エラーレコードCSV出力」アイコンにデータフローを引きマッピングを設定します。

![](_page_32_Figure_4.jpeg)

3. UPSERTエラーへの対応処理を作成する(7/11)

![](_page_33_Picture_1.jpeg)

#### ②エラーとなったレコードをCSVに出力

mappingアイコンをクリックし、マッピングの設定をします。 入力元の「取引先データ書込み」には、UPSERT更新項目に加え、取得した更新結果項目が並んでいます。 出力先に項目追加した「CSV行番号」「成功フラグ」「エラーメッセージ」に更新結果をマッピングします。

#### 入力元「取引先データ書込み」

#### 出力先「エラーレコードCSV出力」

![](_page_33_Figure_6.jpeg)

NTT SOFT TerraSky 33

![](_page_34_Picture_1.jpeg)

![](_page_34_Picture_2.jpeg)

#### 更新結果には以下の種類があります。

今回マッピングする項目は以下になります。

| 入力データ 列名                                               | 説明                                       |
|--------------------------------------------------------|------------------------------------------|
| ⑥更新結果_エラーステータスコード<br>(upsert_result_error_status_code) | SalesforceのAPIが返すステータスコードを出力します。         |
| ②更新結果_エラーメッセージ<br>(upsert_result_error_message)        | SalesforceのAPIが返すステータスコードを出力します。         |
| ③更新結果_行番号<br>(upsert_result_row_number)                | 入力スキーマに渡されたデータ内のノードの位置に基づいて<br>番号を出力します。 |

#### その他にも、以下の更新結果が取得可能です。

| ④更新結果_ID (upsert_result_id)                 | SalesforceのIDを出力します。                                                                     |
|---------------------------------------------|------------------------------------------------------------------------------------------|
| ⑤更新結果_新規作成フラグ<br>(upsert_result_is_created) | 新規作成フラグを出力します。<br><b>[true]</b> :レコードが新規作成されました。<br><b>[false]</b> :レコードの新規作成は行われませんでした。 |
| ⑥更新結果_成功フラグ<br>(upsert_result_is_success)   | 成功フラグを出力します。<br><b>[true]</b> :処理に成功しました。<br><b>[false]</b> :処理に失敗しました。                  |

![](_page_34_Picture_8.jpeg)

3. UPSERTエラーへの対応処理を作成する(9/11)

![](_page_35_Picture_1.jpeg)

#### ② エラーとなったレコードをCSVに出力

今回は、エラーとなったレコードのみをCSV出力するので、ロジックアイコンを利用して、 更新結果 成功フラグが「fasle」のレコードのみをCSVファイルに出力するためのマッピング設定を行います。

NOT

2

![](_page_35_Figure_4.jpeg)

#### ①条件による抽出

ツールパレット> 繰り返し> 条件指定> 条件による抽出

- ・条件にマッチしたもののみ繰り返して出力します。
- ・1つ目のハンドラがループを、2つ目のハンドラが真偽値を設定します。

#### ②Not演算

ツールパレット> 条件> 真偽> Not演算

・入力真偽値の否定(NOT論理)を返します。

![](_page_35_Picture_12.jpeg)

●nullオプション 入力データにnullが含まれていた場合の処理を指定することができます。

①nullをfalesに変換オプション・・・nullをfalseに変換し、処理を継続します。 ②一方でもnullならばnullを出力する・・・入力ハンドラの一方でもnullの場合は、 nullを出力します。

![](_page_36_Picture_1.jpeg)

#### ②エラーとなったレコードをCSVに出力

対象となる出力先項目にマッピングを設定します。

![](_page_36_Figure_4.jpeg)

①項目「更新結果\_成功フラグ」の値を「Not演算」ロジックアイコンで否定形にすると、
 「成功フラグがTrueではない(エラー)」という条件を指定することができます。
 ②「条件による抽出」ロジックアイコンで、①の条件に合致したレコードのみ繰り返し結果を返します。

NTT SOFT <u>TerraSky</u> 36

3. UPSERTエラーへの対応処理を作成する(11/11)

![](_page_37_Picture_1.jpeg)

#### ②エラーとなったレコードをCSVに出力

最後に、すべてのアイコンを以下のステップでプロセスフローをつなぎます。

![](_page_37_Figure_4.jpeg)

![](_page_38_Picture_0.jpeg)

![](_page_38_Picture_1.jpeg)

#### <u>本日のゴール</u>

・例外監視処理、条件分岐処理、ログ出力処理を組み合わせ、 より複雑な連携処理の作成方法を学ぶ。

![](_page_38_Picture_4.jpeg)

![](_page_39_Picture_0.jpeg)

![](_page_39_Picture_1.jpeg)

#### SkyOnDemandの活用事例が知りたい!

#### 1月29日(木) クラウド連携のスタンダード【SkyOnDemand】ご紹介&体験セミナー 第1部 ご紹介セミナー

▼お申込みはこちらから http://www.terrasky.co.jp/event/2015/0129-001.php

SkyOnDemandを実際に試してみたい!

1月29日(木) クラウド連携のスタンダード【SkyOnDemand】ご紹介&体験セミナー 第2部 体験セミナー

> ▼お申込みはこちらから http://www.terrasky.co.jp/event/2015/0129-001.php

・トライアル(1ヶ月)お申込み

▼お申込みはこちらから https://www.terrasky.co.jp/contact/trial/index.php

その他ご質問事項

下記までお気軽にご連絡ください! TEL: 03-5255-3411 Email: product.sales@terrasky.co.jp

![](_page_39_Picture_13.jpeg)

![](_page_40_Picture_0.jpeg)

![](_page_40_Picture_1.jpeg)

~10回:応用編~

#### 日時:2月10日(火)16:30~16:55 http://www.terrasky.co.jp/event/2015/0210-002.php

#### 作ってみよう② 実践的!高度な連携処理の作成 - 後半 -

![](_page_40_Picture_5.jpeg)

![](_page_40_Picture_6.jpeg)

![](_page_41_Picture_0.jpeg)

## ご清聴ありがとうございましたアンケートにご協力ください。

![](_page_41_Picture_2.jpeg)

![](_page_41_Picture_3.jpeg)